## MATERIALEOVERBLIK TIL TOVHOLDERE

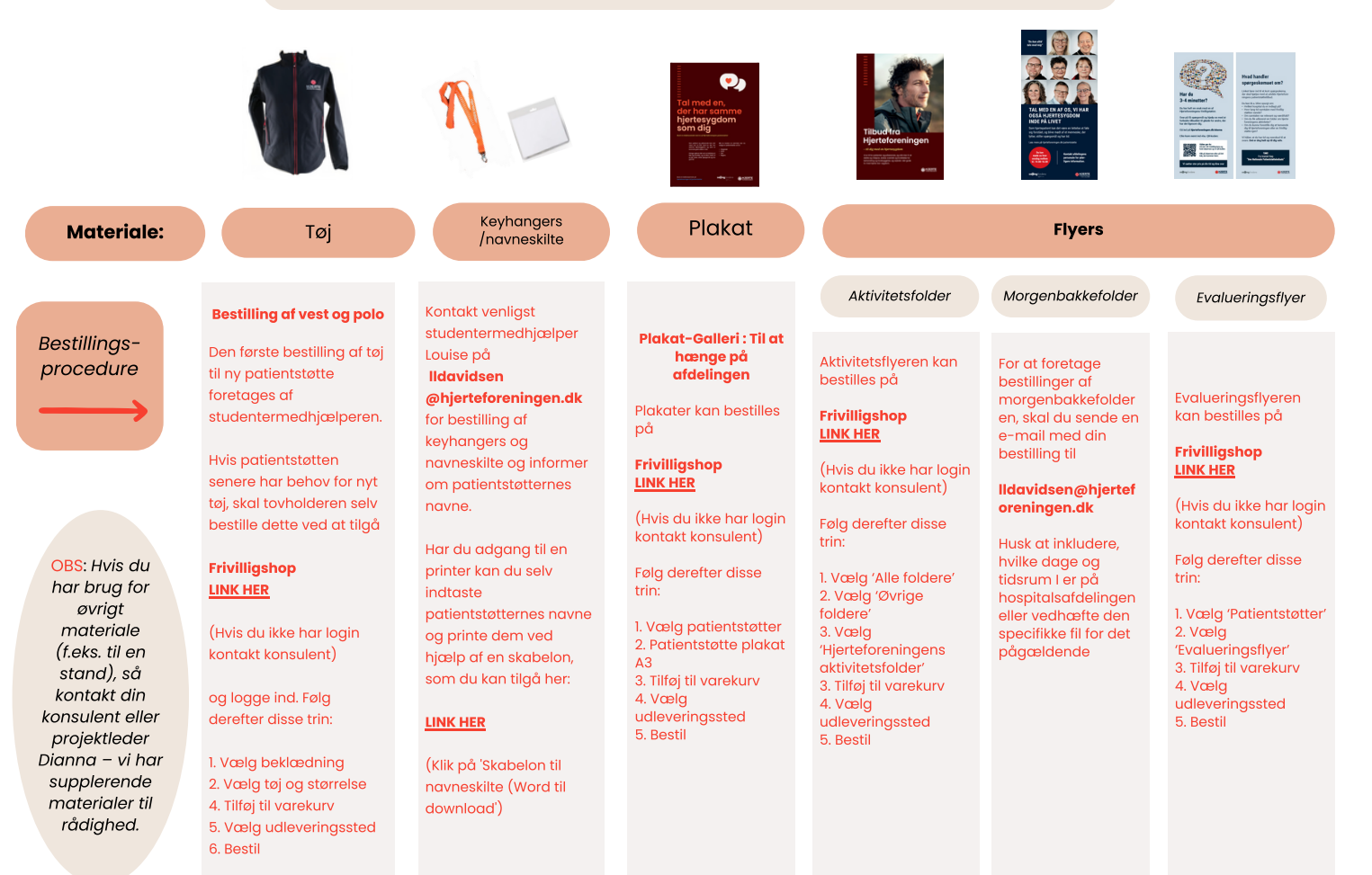